# Wonderware Operations Integration – Supervisory AutomationDirect ADPRO Server (G-1.2 Series)

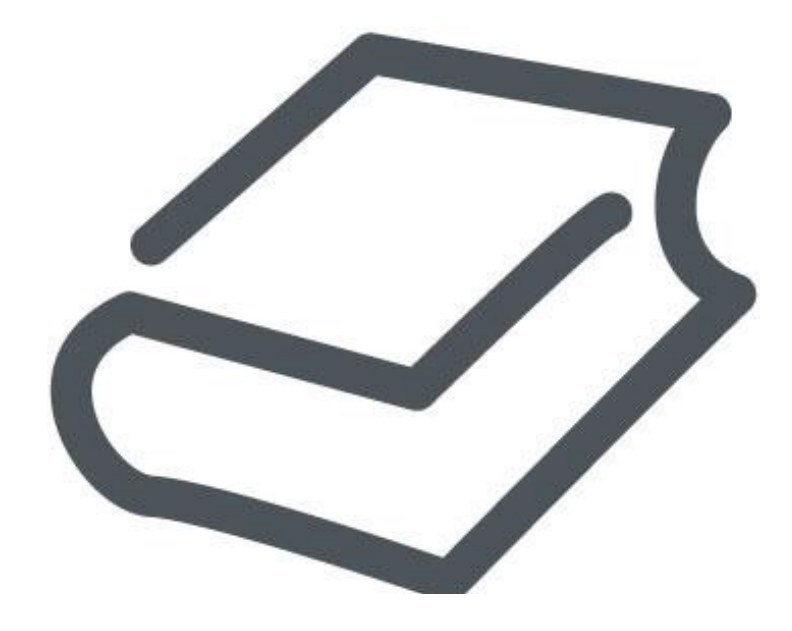

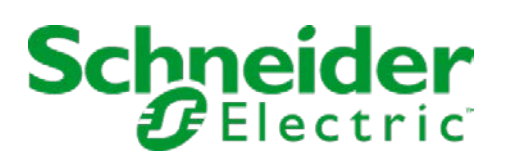

## Contents

## 

| Legal Information                                                    | 4  |
|----------------------------------------------------------------------|----|
| Technical Support                                                    | 5  |
| Introduction to the ADPRO OI Server                                  | 6  |
| Configuring the ADPRO OI Server                                      | 7  |
| Configuring a Channel's Communication Settings                       | 7  |
| Setting a Device's Station ID                                        | 7  |
| ADPRO OI Server Reference                                            | 9  |
| Item Reference Syntax                                                | 9  |
| Address Descriptions                                                 | 11 |
| Examples of Item References                                          | 12 |
| ADPRO OI Server Error Codes                                          |    |
| Export tag information from an AutomationDirect P Series PAC program |    |

# Wonderware Operations Integration - Supervisory AutomationDirect ADPRO Server (G-1.2 Series)

This document describes the technical specifications and configuration options for the Wonderware® Operations Integration - Supervisory AutomationDirect ADPRO Server (or ADPRO OI Server, for short).

Last revision 2016-03-25

## Legal Information

© 2016 Schneider Electric Software, LLC. All Rights Reserved.

No part of this documentation shall be reproduced, stored in a retrieval system, or transmitted by any means, electronic, mechanical, photocopying, recording, or otherwise, without the prior written permission of Schneider Electric Software, LLC. No liability is assumed with respect to the use of the information contained herein.

Although precaution has been taken in the preparation of this documentation, Schneider Electric Software, LLC assumes no responsibility for errors or omissions. The information in this documentation is subject to change without notice and does not represent a commitment on the part of Schneider Electric Software, LLC. The software described in this documentation is furnished under a license agreement. This software may be used or copied only in accordance with the terms of such license agreement.

ArchestrA, Avantis, DYNSIM, EYESIM, InBatch, InduSoft, IntelaTrac, InTouch, PIPEPHASE, PRO/II, PROVISION, ROMeo, Schneider Electric, SIM4ME, SimCentral, SimSci, Skelta, SmartGlance, Spiral Software, VISUAL FLARE, WindowMaker, WindowViewer, and Wonderware are trademarks of Schneider Electric SE, its subsidiaries, and affiliated companies. An extensive listing of Schneider Electric Software, LLC trademarks can be found at: http://software.invensys.com/legal/trademarks/. All other brands may be trademarks of their respective owners.

Schneider Electric Software, LLC 26561 Rancho Parkway South Lake Forest, CA 92630 U.S.A. (949) 727-3200

http://software.invensys.com/

For comments or suggestions about the product documentation, send an e-mail message to ProductDocumentationComments@schneider-electric.com.

## **Technical Support**

Wonderware Technical Support offers a variety of support options to answer any questions on Wonderware products and their implementation.

Before you contact Technical Support, refer to the relevant section(s) in this documentation for a possible solution to the problem. If you need to contact technical support for help, have the following information ready:

- The type and version of the operating system you are using.
- Details of how to recreate the problem.
- The exact wording of the error messages you saw.
- Any relevant output listing from the Log Viewer or any other diagnostic applications.
- Details of what you did to try to solve the problem(s) and your results.
- If known, the Wonderware Technical Support case number assigned to your problem, if this is an ongoing problem.

## Introduction to the ADPRO OI Server

These are the technical specifications for Wonderware Operations Integration - Supervisory AutomationDirect ADPRO Server.

## Requirements

ADPRO OI Server requires Wonderware Operations Integration - Core G-1.2 or later.

## Supported hardware and software

This OI Server enables TCP/IP Ethernet communication with AutomationDirect Productivity Series Programmable Automation Controllers (PACs) with firmware above 1.1.12.14.

To program your PAC, you can use the Productivity Suite Programming Software from AutomationDirect. For more information, go to: support.automationdirect.com/products/p3000.html

## Conformance

The following hardware and software was used for conformance testing of this OI Server:

- Equipment: P3-550 CPU
- TCP Port: 502

## **Configuring the ADPRO OI Server**

Each server instance has its own hierarchy of objects, and each object has parameters that you need to configure in order to establish communication between the OI Server and individual devices on the network.

You can view a ADPRO server instance's configuration hierarchy under its Configuration node.

This section only describes how to configure object parameters for a ADPRO server instance. For more general information about adding and configuring objects, see "Configuring Your OI Server" in the *Operations Integration Server Manager Help*.

## Configuring a Channel's Communication Settings

Configure the communication settings for a selected channel to ensure uninterrupted communication with the device network.

#### MaxGap

The maximum difference between the addresses that is allowed to read in each block when reading in multiple blocks. The default value is 10. The possible range is 1 to 999999.

## Advanced

Click this button to open the *Advanced Settings* dialog box, which provides access to additional communication settings such as timeouts, retries, and buffer sizes. You might need to change these settings if the OI Server behaves unexpectedly during run time, but the default settings should work for most network configurations. For more information about these settings, see "Advanced Settings" in *Operations Integration Server Manager Help*.

## Setting a Device's Station ID

Set the station ID for a selected device so that the OI Server can identify and communicate with it on the network.

#### Syntax

The station ID for a target device must use the following syntax:

```
<IP address>[:port number][;file path]
```

The following syntax diagram shows all of the possible options: *IP* address{ | : port number{ | ; file path } }

#### IP address

The IP address of the PAC.

## port number

The port on which the PAC program is running.

This parameter is optional; if no port is specified, the default port is 502. The port number can be changed in the PAC program — for example, to enable port forwarding.

#### file path

The absolute file path (on the local computer) of the CSV file that contains the tag information exported from the PAC program. That information is required to access device addresses using tag names (TAG:TagName). For more information, see "Export tag information from an AutomationDirect P Series PAC program".

This parameter is optional.

## Examples

Examples of valid station IDs:

192.168.1.123

192.168.1.123:503

192.168.1.123:502;C:\ProgramTags.csv

## **ADPRO OI Server Reference**

Use item references to access data stored in memory registers in connected devices, as well as to access standard system items in the OI Server itself.

This section only describes the item reference syntax and options for the ADPRO server. For more general information about item references, see "Managing Device Items" and "Item Reference Descriptions" in the *Operations Integration Server Manager Help*.

## Item Reference Syntax

Item references in this OI Server use the following syntax.

## C:ID

To access the Internal Bit

#### SBR:ID

To access the System Read only Bit

## SBRW: ID

To access the System Read/Write Bit

## US8:ID.Bit

To access the Unsigned 8 bits

## S16:ID.Bit

To access the Signed Integer 16 bits

## BCD16:ID.Bit

To access the BCD 16bits

#### US16:ID.Bit

To access the Unsigned Integer 16bits

## SWR:ID.Bit

To access the System Read only Word

## SWRW: ID.Bit

To access the System Read/Write Word

## S32:ID.Bit

BCD32:ID.Bit

To access the Signed Integer 32bits

## To access the BCD 32bits

## F32:ID

To access the Float 32bits

## STR: ID. Length

To access the String

#### SSTR: ID. Length

To access the System String

## AR1C.ID:Index.Bit

To access the Array 1D bit

## AR1US8.ID:Index.Bit

To access the Array 1D Unsigned 8bits

#### AR1S16.ID:Index.Bit

To access the Array 1D Signed Integer 16bits AR1US16.ID:Index.Bit To access the Array 1D Unsigned Integer 16bits AR1BCD16.ID:Index.Bit To access the Array 1D BCD 16bits AR1S32.ID:Index.Bit To access the Array 1D Signed Integer 32bits AR1BCD32.ID:Index.Bit To access the Array 1D BCD 32bits AR1F32.ID:Index To access the Array 1D Float 32bits AR1STR.ID: Index.Length To access Array 1D String AR2C.ID:Index1.Index2 To access Array 2D Bit AR2F32.ID:Index1.Index2 To access Array 2D Float 32bits AR2US8.ID: Index1.Index2.Bit To access Array 2D Unsigned 8bits AR2S16.ID:Index1.Index2.Bit To access Array 2D Signed Integer 16bits AR2US16.ID:Index1.Index2.Bit To access Array 2D Unsigned Integer 16bits AR2BCD16.ID:Index1.Index2.Bit To access Array 2D BCD16bits AR2S32.ID:Index1.Index2.Bit To access Array 2D Signed Integer 32bits AR2BCD32.ID:Index1.Index2.Bit To access Array 2D BCD 32bits AR2STR.ID:Index1.Index2.Length To access Array 2D String DI:Group.Base.Slot.Bit To access Discrete In DO:Group.Base.Slot.Bit To access Discrete Out MST:Group.Base.Slot.Module To access Module Status Bit AIS32:Group.Base.Slot.Channel

To access Analog In Signed 32bits

## AOS32:Group.Base.Slot.Channel

To access Analog Out Signed 32bits

#### AIF32:Group.Base.Slot.Channel

To access Analog In Float 32bits

#### AOF32:Group.Base.Slot.Channel

To access Analog Out Float 32bits

#### TAG: TagName

To access device addresses using tag names

#### Where... *ID*

The ID portion of the specific System ID to be read.

## Index

The index position of the specific element of the System ID array to be read.

#### Index1

The first dimension index of the specific element of the System ID array to be read.

## Index2

The second dimension index of the specific element of the System ID array to be read.

#### Length

The length of the string to be read.

## Bit

Read a specific bit of the System ID.

This is an optional parameter. If no bit is specified, then the entire register will be read.

## Group

The group number (00 = Local Group, 01 – 99 = Remote system).

## Base

The base number.

## Slot

The slot number.

## Bit

The DI/DO bit number.

## Channel

The AI/AO channel number.

## Module

The module information number.

## Address Descriptions

The address descriptions consist of the register type, its item name and the allowable range of values, the default data type, allowable suffixes (if any), and allowable access methods.

| Register Type | Description             |
|---------------|-------------------------|
| С             | Internal Bit            |
| SBR           | System Read only Bit    |
| SBRW          | System Read/Write Bit   |
| US8           | Unsigned 8 bits         |
| S16           | Signed Integer 16 bits  |
| BCD16         | BCD 16bits              |
| US16          | Unsigned Integer 16bits |
| SWR           | System Read only Word   |

| Register Type | Description                      |  |
|---------------|----------------------------------|--|
| SWRW          | System Read/Write Word           |  |
| \$32          | Signed Integer 32bits            |  |
| BCD32         | BCD 32bits                       |  |
| F32           | Float 32bits                     |  |
| STR           | String                           |  |
| SSTR          | System String                    |  |
| AR1C          | Array 1D bit                     |  |
| AR1US8        | Array 1D Unsigned 8bits          |  |
| AR1S16        | Array 1D Signed Integer 16bits   |  |
| AR1US16       | Array 1D Unsigned Integer 16bits |  |
| AR1BCD16      | Array 1D BCD 16bits              |  |
| AR1S32        | Array 1D Signed Integer 32bits   |  |
| AR1BCD32      | Array 1D BCD 32bits              |  |
| AR1F32        | Array 1D Float 32bits            |  |
| AR1STR        | Array 1D String                  |  |
| AR2C          | Array 2D Bit                     |  |
| AR2US8        | Array 2D Unsigned 8bits          |  |
| AR2S16        | Array 2D Signed Integer 16bits   |  |
| AR2US16       | Array 2D Unsigned Integer 16bits |  |
| AR2BCD16      | Array 2D BCD16bits               |  |
| AR2S32        | Array 2D Signed Integer 32bits   |  |
| AR2BCD32      | Array 2D BCD 32bits              |  |
| AR2F32        | Array 2D Float 32bits            |  |
| AR2STR        | Array 2D String                  |  |
| DI            | Discrete In                      |  |
| DO            | Discrete Out                     |  |
| MST           | Module Status Bit                |  |
| AIS32         | Analog In Signed 32bits          |  |
| AOS32         | Analog Out Signed 32bits         |  |
| AIF32         | Analog In Float 32bits           |  |
| AOF32         | Analog Out Float 32bits          |  |

## **Examples of Item References**

These are examples of valid item references for this OI Server. For more information about the referenced addresses, see the manufacturer's documentation for your device.

| System ID         | Item Reference |
|-------------------|----------------|
| US8-000250        | US8:250        |
| AR1S16-000010[15] | AR1S16.10:15   |

## **ADPRO OI Server Error Codes**

The following tables describe the additional error codes that you might receive when poll/poke requests and operations fail.

| Code | Description                             | Possible Causes                                                              | Solution                                                                                                    |
|------|-----------------------------------------|------------------------------------------------------------------------------|----------------------------------------------------------------------------------------------------|
| 0    | ОК                                      | Communication without problems                                               | None required                                                                                                    |
| 1    | Error sending buffer                    | If using TCP/IP, the connection with the slave device might have been reset. | Check the switches and network connection for failures.                                                                                                    |
| 2    | Invalid station on slave response       | The response sent by the slave does not match the request made.              | <ul> <li>Check for multiple masters on the network.</li> <li>Check the time out configuration settings (see section "Configuring the communication settings") and increase the time out.</li> </ul>          |
| 3    | Invalid CheckSum                        | Electrical interference on your connection.                                  | Check the physical connections on your network and verify if it is within the recommended physical layer specifications.                                                                                     |
| 4    | Invalid sequence number                 | The time out configured in the settings is too short.                        | Check the time out configuration settings (see section<br>"Configuring the communication settings") and increase the<br>time out.                                                                            |
| 7    | Invalid function code on slave response | The slave replied with a function code that does not match the request.      | <ul> <li>Check for multiple masters on the network.</li> <li>Check the time out configuration settings (see section "Configuring the communication settings") and increase the time out.</li> </ul>          |
| 8    | Slave returned exception code           | The slave could not comply with the request.                                 | Enable the protocol analyzer to see more details and the exception code returned, the message will help you to identify wrong settings (e.g.: unsupported address range) or list possible errors in the PLC. |
| 9    | Invalid tag name                        | Could not find a tag name in the CSV file.                                   | Check if the tags being used in the application match the CSV file.                                                                                                    |
| 10   | Bit write not supported                 | This OI Server does not support writing to bits.                             | None available.                                                                                                    |
| 11   | Invalid Max Gap.                        | MaxGap value shouldbe in the range from 1 to 999999.                         | Set MaxGap with value in the range 1 to 999999.                                                                                                    |
| 101  | Illegal function code                   | Function code used is not supported by device.                               | Check with device manufacturer to support the function code.                                                                                                    |
| 102  | lllegal data address                    | Data address that is accessed by driver is non existent.                     | Change the address in the driver sheet to address, which is present in the device.                                                                                                    |
| 103  | lllegal data value                      | Data value that is read from the address which is non existent.              | Change the address in the driver sheet to address, which is present in the device.                                                                                                    |
| 104  | Slave device failure                    | Unrecoverable error occurred in the device, performing the requested action. | Device should be restarted, make sure that the requested action is valid.                                                                                                    |
| 105  | Acknowledge                             | Device taking more time to process request.                                  | Device will respond with appropriate response once processing is complete.                                                                                                    |
| 106  | Slave device busy                       | Device is busy processing other request/<br>command.                         | Request for read or write once the device is free.                                                                                                    |
| 108  | Memory parity error                     | Parity error detected in device while reading the address.                   | Device requires a service.                                                                                                    |
| 110  | Gateway path unavailable                | Gateway is misconfigured or overloaded.                                      | Check that gateway that is used for internal communication from input port to ouput port is properly configured.                                                                                             |
| 111  | Gateway target device failed to respond | Device is not present in the network.                                        | Check if the device is present.                                                                                                    |

| Code | Description                          | Possible Causes                                                                                                    | Solution                                                                                                    |
|------|--------------------------------------|----------------------------------------------------------------------------------------------------|----------------------------------------------------------------------------------------------------|
| 0    | ОК                                   | Communicating without error.                                                                                                    | None required.                                                                                                    |
| -15  | Timeout waiting for message to start | <ul> <li>Disconnected cables.</li> <li>PLC is turned off, in stop mode, or in error mode.</li> <li>Wrong station number.</li> <li>Wrong parity (for serial communication).</li> <li>Wrong RTS/CTS configuration (for serial communication).</li> </ul> | <ul> <li>Check cable wiring.</li> <li>Check the PLC mode — it must be RUN.</li> <li>Check the station number.</li> <li>Increase the timeout in the driver's advanced settings.</li> <li>Check the RTS/CTS configuration (for serial communication).</li> </ul> |

## Export tag information from an AutomationDirect P Series PAC program

Export tag information from an AutomationDirect Productivity Series (a.k.a. P Series) PAC program, so that the tags on the PAC can be referenced by name.

The tag information is exported as a comma-separated values (CSV) file, which you will subsequently reference in the station ID of the target device. You can use AutomationDirect's Productivity Suite Programming Software to export the file, and you can download the software from the AutomationDirect website at: support.automationdirect.com/products/p3000.html

To export the tag information from the PAC program:

- 1. Run the Productivity Suite Programming Software, and then use it to open your PAC program (.adpro).
- 2. Click File, and then on the File menu, click Export > Tags. The *Export Tag Database* dialog box is displayed.
- 3. Click Browse, and then use the file browser to locate where you want to save the file.
- 4. In the **File name** box, type a name for the file.
- 5. Click **Select**. The file browser is closed, and the selected location is displayed in the **To File** box.
- 6. Select Include I/O Tags.
- 7. Click Export.

The file is saved at the specified location.